## Bulk Delete Employees from Shifts

Templates can be used when bulk assigning employees to shifts. Under **Team Management** on the left, choose **Schedule**. You can bulk delete employees by selecting **Options** on the upper right and choosing "Bulk Delete "

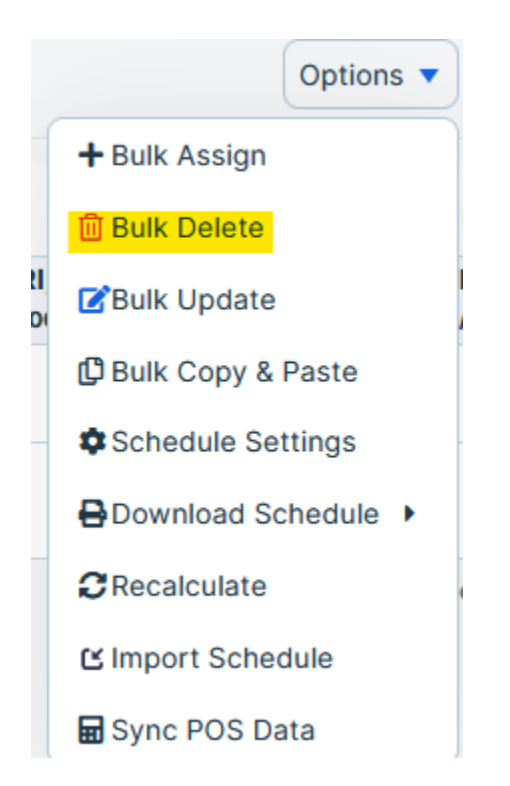

Next, select which employees to include, and choose a shift template.

Set the start date, and specify how many weeks you wish to have this assignment to cover

## **Bulk Delete**

| Select by name        | Step 2. Select | Shirt                |    |               |
|-----------------------|----------------|----------------------|----|---------------|
| Select by group       | Date Range     | 01/09/2024           | То | 01/09/2024    |
| Select from employees |                | Delete Assignments w |    |               |
| Clear Search          | Shift Template | All Shifts           |    | ~             |
|                       |                |                      |    | Cancel Delete |

X

You can also set an end date for this schedule.

When you are ready, select **Save** and your calendar will update with the new information.

| AB Ajay Being<br>Solh:00m / \$600.00 | 3 AM - 11 AM<br>☑ Day Shift | 3 AM - 11 AM<br>💆 Day Shift | 3 AM - 11 AM<br>💆 Day Shift | 3 AM - 11 AM<br>🖻 Day Shift | 3 AM - 11 AM<br>🗭 Day Shift |  |
|--------------------------------------|-----------------------------|-----------------------------|-----------------------------|-----------------------------|-----------------------------|--|
| AP Ajoy Phillips0                    |                             |                             |                             |                             |                             |  |
| AA Alevtiva Amella                   |                             |                             |                             |                             |                             |  |
| AB Alton Ballard                     |                             |                             |                             |                             |                             |  |
| Amelia Forest<br>50h:00m / \$721.15  | 3 PM - 11 PM<br>☑ Day Shift | 3 PM - 11 PM<br>🗭 Day Shift | 3 PM - 11 PM<br>💆 Day Shift | 3 PM - 11 PM<br>🖻 Day Shift | 3 PM - 11 PM<br>💆 Day Shift |  |
| AD Amy Dildarian                     |                             |                             |                             |                             |                             |  |
| AT Anna TimeOff Test                 |                             |                             |                             |                             |                             |  |

You will note that the cost of the shift will also update, based on the individual's recorded hourly wage.